一般社団法人 日本耳鼻咽喉科頭頸部外科学会 会員マイページ ログイン方法

平成 30 年 4 月 2 日正午より、会員の皆様がオンライン上で各種手続き、年会費決済等をしていただける 「会員マイページ」の運用を開始いたしますので、早めのログインをお願いいたします。

《ご準備いただくもの》

- 1. ID・パスワード通知書(同封)
- 2. メールアドレス (PC メール推奨・携帯メール可)
- 3. 医籍登録番号 (医師の方のみ)

①日本耳鼻咽喉科頭頸部外科学会ホームページ <u>http://www.jibika.or.jp/</u>より、「会員・医療関係者のみな さま」に移動していただき、上部にあるメニューの中の「会員マイページ」をクリックします。

| ——般社团法人 日本耳鼻咽喉科<br>Japanese Society of Otorhinolaryngolog         | 頭頸部外科学会<br>gy-Head and Neck Surgery                                              |  |  |  |
|-------------------------------------------------------------------|----------------------------------------------------------------------------------|--|--|--|
| 学会 会員・医療関係の皆さん<br>専門医制度、学会誌、診療ガイドラインなど、<br>会員・医療従事者向けの情報を提供しています。 | 系の皆さん 医学生・研修医の皆さん 一般の皆さん メディアの皆さん メディアの皆さん ・ ・ ・ ・ ・ ・ ・ ・ ・ ・ ・ ・ ・ ・ ・ ・ ・ ・ ・ |  |  |  |
| ②「ID・パスワード通知書」を確認し、<br>会員 ID とパスワードを入力して<br>「ログイン」をクリックします。       | ○般社団法人 日本耳鼻咽喉科頭頸部外科学会<br>会員マイページ                                                 |  |  |  |
| 会員ログイン<br>会員ID・パスワードを入力してログインしてください。                              |                                                                                  |  |  |  |
| 会員ID 000000 ×                                                     | 会員ID 0000000                                                                     |  |  |  |
| パスワード                                                             | パスワード ••••••<br>※パスタードを忘れた場合や、ログインできない場合は、こちらをご覧ください。                            |  |  |  |
| L                                                                 | ▲ ログイン                                                                           |  |  |  |

③(初回のみ)マイページ利用に関する注意事項についてお読みいただき、最下部にある「本システムの利用に あたっては、学会の指示に従い利用します。」の左側に チェックを入れていただき、「会員マイページへ」をク

| マイページ利用に関する注意事項                                                                                                    | リックします。                                  |
|----------------------------------------------------------------------------------------------------|------------------------------------------|
| 1. 医藉登録番号およびメールアドレスの登録について                                                                                                    |                                          |
| 新システムでは、医籍登録番号およびメールアドレスの登録が必須となります。医籍登録番号は今後、日本専<br>門医機構とのデータ共有時に必要になります。また、メールアドレスは各種連絡、事務局からのお知らせ等を配<br>信するのに必要になります。                 |                                          |
| 2. データ連携について                                                                                                    | 上記を確認の上、下のチェックボタンをクリックして会員マイページへお進みください。 |
| 新システムでは、今後関連学会とのデータ共有・連携を行う可能性があります。 新システムの利用にあたっ<br>ては、これらに同意して頂く必要があります。 なお、関連学会との連携が開始された際には、ログイン後に会<br>員ご自身で連携の可否を設定することができるようになります。 | 新システムの利用にあたっては、学会の指示に従い利用します。            |
| 3. ログインID・バスワードの管理について                                                                                                    |                                          |
| 暫定プログラムおよび機構認定の研修プログラムでは、評価・症例等の機微データを扱います。 ログイン<br>ID・パスワードは、第三者に知られないようにユーザーの責任において十分注意して管理してください。                                     | ▲ 会員マイページへ                               |

④(初回のみ)医籍登録番号とメールアドレスの登録、確認入力を行い、「確認」をクリックします。

| 医籍登録番号とメールアドレスの登録・確認                                                                                                    | 医籍登録番号                     |
|----------------------------------------------------------------------------------------------------|----------------------------|
| 新システムでは、医籍登録番号およびメールアドレスの登録が必須となります。<br>現在システムに登録されている医籍登録番号とメールアドレスを表示しています。<br>登録されていない場合、もしくは登録内容が古い場合は、登録・修正してください。 | 医籍登録番号 000000              |
| 医籍登録番号                                                                                                    | 確認入力 000000                |
| 医籍登録番号  例:123456    確認入力                                                                                                | メールアドレス                    |
| メールアドレス                                                                                                    | メールアドレス [hanako@mail.co.jp |
| メールアドレス 例:aaa@bbb.co.jp                                                                                                 | 確認入力 hanako@mail.co.jp     |
| 確認入力                                                                                                    |                            |
| ● ログイン画面に戻る                                                                                                    | ※医籍登録番号は医師の方のみ必須となります。     |

## ⑤会員マイページが表示されます。

| 一般社団法人 日本耳鼻咽喉科頭頸部外科学会    テストハナコ 先生 ログイン中 ログアウト      会員マイページ    会員マイページトップ | -ジトップ 会員情報関連▼            |
|---------------------------------------------------------------------------|--------------------------|
| 会員ステータス                                                                   | 会員情報関連                   |
| 会員番号                                                                      | 会員情報変更                   |
| 入会年月日                                                                     | パスワード変更                  |
| 資格の取得状況                                                                   | メールアトレス変更<br>支払状況/決済方法設定 |
| 役職                                                                        | クレジットカード                 |
| 委員会                                                                       | 紹介者承認                    |
| 支払状況                                                                      |                          |
| メールアドレス hanako@mail.co.jp                                                 |                          |
| 医籍番号 999999                                                               |                          |
| 勤務先 京葉病院                                                                  |                          |
| 受講履歴一覧                                                                    |                          |

メールアドレス、パスワード、その他登録情報を変更・修正する場合は、会員マイページ内の「会員情報管理」よ り行ってください。 パスワードは忘れたり、第三者に知られたりすることがないよう、厳重に管理してください。ログイン後に任意の パスワードに変更していただき、以後も定期的に変更していただくことを推奨いたします。